# SLANPRO

Manual 123, LP-288ai V2.0 Radio compacto para exteriores con tecnología TURBO OFDM para el aumento de régimen de transmisión.

INSTALACIÓN MODO PUNTO A PUNTO, PUNTO MULTI-PUNTO FIRMWARE V2.0.3B2P1

LP288aiV23B2\_M123\_SPD01W

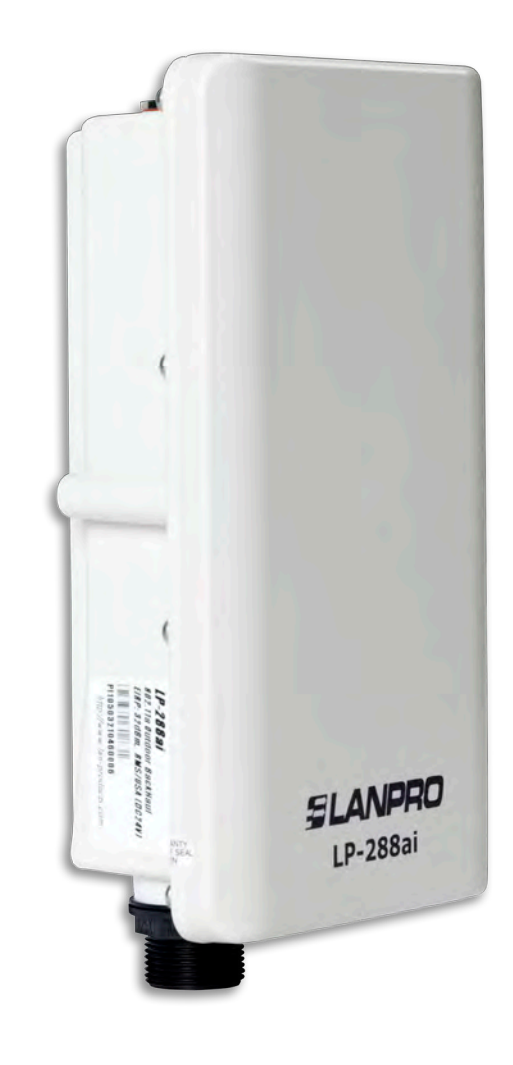

Manual 123, LP-288ai V2.0 Radio compacto para exteriores con tecnología TURBO OFDM para el aumento de régimen de transmisión. INSTALACIÓN MODO PUNTO A PUNTO, PUNTO A MULTI-PUNTO FIRMWARE V2.0.3B2P1

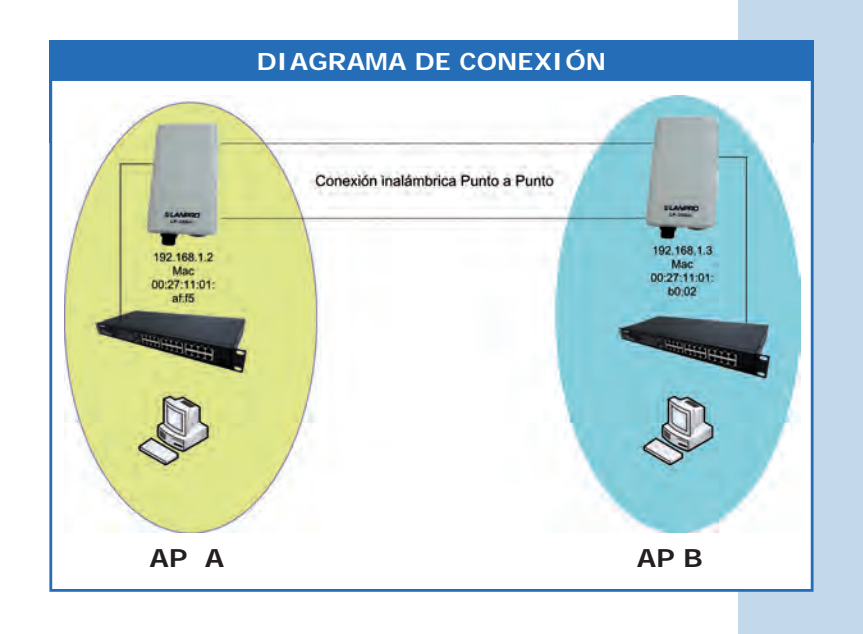

Figura 1

Vaya a las propiedades de su tarjeta de red y seleccione Internet/ Protocol, seleccione Properties, tal como se muestra en la Figura 1.

| Connect using:                                                                      |                                                                       |                                      |
|-------------------------------------------------------------------------------------|-----------------------------------------------------------------------|--------------------------------------|
| Intel(R) PR0/10                                                                     | 00 MT Mobile Conne                                                    | Configure.                           |
| This connection uses th                                                             | he following items:                                                   |                                      |
| ST NWLink NetB                                                                      | IUS<br>SPX/NetBIOS Compa<br>col (TCP/IP)                              | tible Transport Pro                  |
| Install                                                                             | Deventati                                                             | Properties                           |
| Description<br>Transmission Control<br>wide area network p<br>across diverse interc | Protocol/Internet Pro<br>rotocol that provides<br>connected networks. | otocol. The default<br>communication |
| Show icon in notific<br>Notify me when this                                         | ation area when conn<br>connection has limite                         | ected<br>d or no connectivi          |

2

1

Seleccione **Use the following IP address** y coloque una dirección IP dentro del rango de IP por defecto del LP-288ai, en este ejemplo hemos seleccionado la dirección 192.168.1.201, el LP-288ai tiene por defecto la dirección 192.168.1.2, coloque en **Subnetmask** 255.255.255 , tal como se muestra en la figura 2

Una vez finalizado seleccione **OK** y luego **OK** nuevamente.

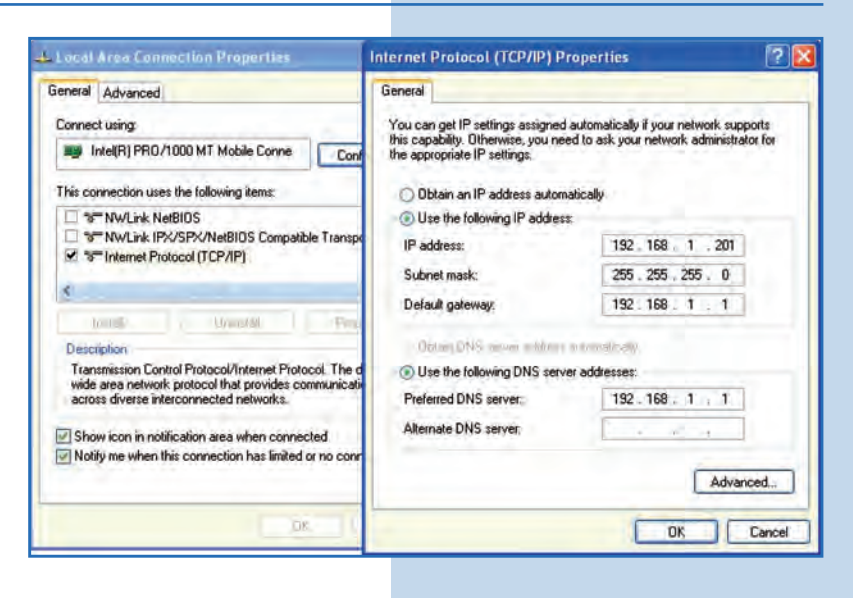

Para esta configuración necesitará las MAC Addresses de los equipos que utilizará para la conexión punto a punto, además usará dos direcciones IP distintas dentro del rango para poder administrarlas.

Para verificar las MAC Addresses deberá acceder a cada uno de los LP-288ai y verificarlo en la ventana de **System Status**. Para esto:

**a**. Prepare el cable con el conector, tal como se muestra en las **Figuras 3a-1**, **3a-2** y **3a-3**.

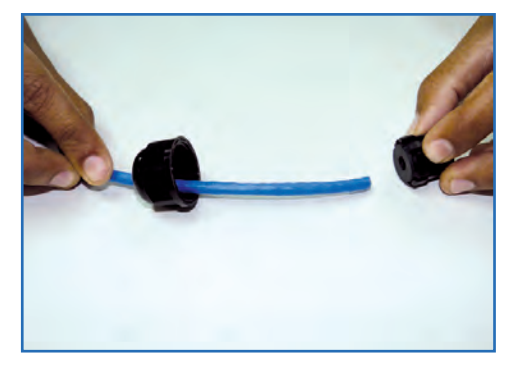

Figura 3a-1

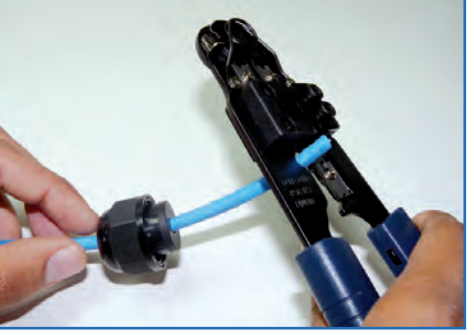

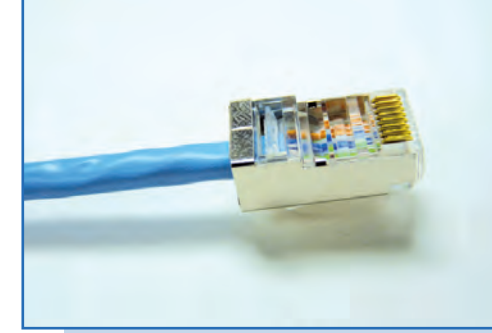

Figura 3a-2

Figura 3a-3

**b**. Conecte el cable, tal como se muestra en la **Figura 3b**.

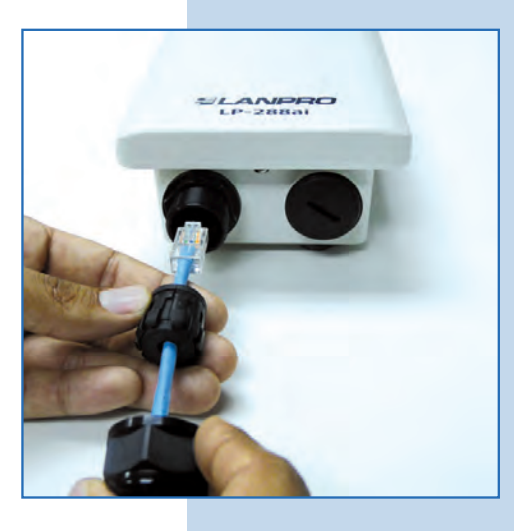

Figura 3b

c. Conecte el LP-288ai al POE, tal como se muestra en la Figura 3c.

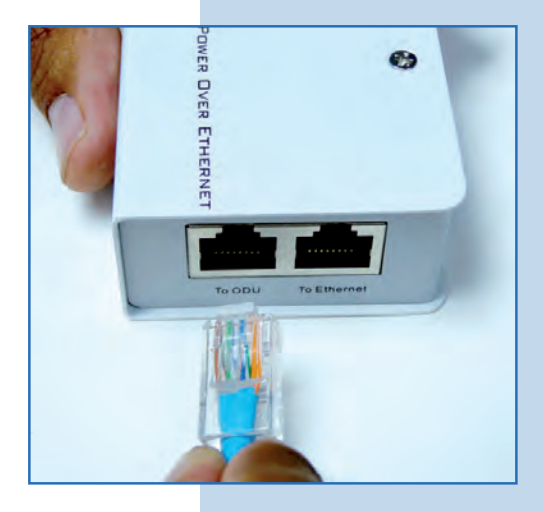

Figura 3c

**d**. Conecte su PC o switch al POE de su LP-288ai, tal como se muestra en la **Figura 3d**.

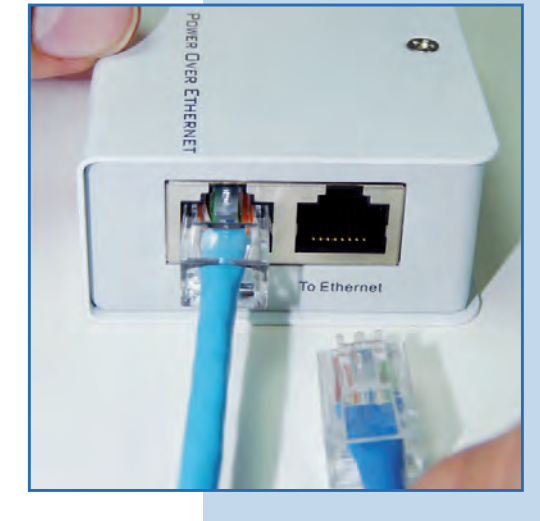

e. Conecte a la energía eléctrica, tal como se muestra en la Figura 3e.

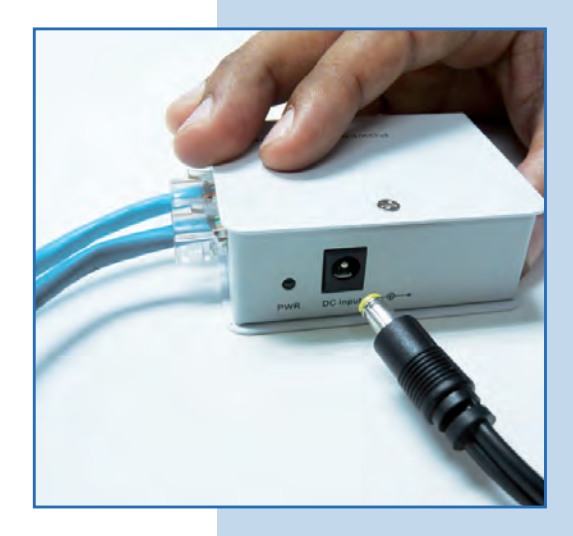

Figura 3e

Figura 3d

• f. Abra el navegador de su elección y coloque en el mismo la dirección por defecto 192.168.1.20, tal como se muestra en la Figura 3f.

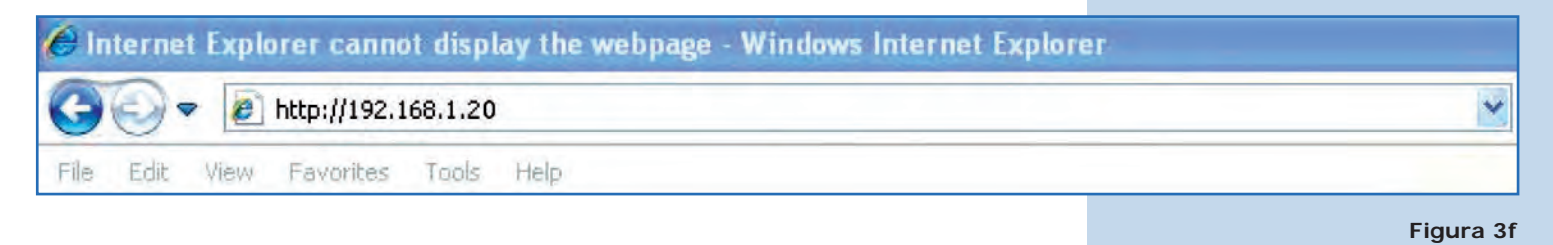

**g**. El equipo le solicitará un usuario y una contraseña. El LP-288ai tiene 2 niveles de usuarios, uno con todos los privilegios que es por defecto usuario **super** clave **super** y uno con menos privilegios, usuario admin clave admin. Coloque usuario **super** y clave **super** y selecione **OK**, tal como se muestra en la **Figura 3g**.

| onnect to 192,1         | 68.1.20                                  | ?          |
|-------------------------|------------------------------------------|------------|
| 1                       |                                          |            |
| The server 192.1        | 68.1.20 at Secure Realm requires         | a          |
| username and pa         | ssword,                                  |            |
| Warning: This ser       | ver is requesting that your usern        | ame and    |
| password be sent        | : in an insecure manner (basic aut       | henticatio |
|                         |                                          |            |
| without a secure        | connectiony.                             |            |
| User name:              | g super                                  | 2          |
| User name:<br>Password: | Super                                    | 2          |
| User name:<br>Password: | super     super     Bemember my password | 2          |
| User name:<br>Password: | Super  Remember my password              | 2          |
| User name:<br>Password: | Super  Remember my password              | 2          |
| User name:<br>Password: | Super  Remember my password              | Capcel     |

 h. En la ventana inicial (System status), tome nota de la MAC Address del primer equipo tal como se muestra en la Figura 3h. Repita el procedimiento para el segundo LP-288ai (del punto a. al punto h.)

| <b>us)</b> , tome | Favorites 🥖 http://192.168.1.2                                                                                                    | 0/                                                                                                    |                                                                                      | 1 |
|-------------------|----------------------------------------------------------------------------------------------------|----------------------------------------------------------------------------------------------------|--------------------------------------------------------------------------------------|---|
| equipo tal        | SLANPRO                                                                                                    | Status ->System Status                                                                                                    | Reboot                                                                               |   |
| Repita el         |                                                                                                    |                                                                                                    |                                                                                      |   |
| (del punto        | Basic<br>Site Survey<br>Administration<br>IP Configuration<br>Operation Mode<br>Remote Master List                                       | Panel Uptime:<br>Device Name:<br>Admin user Name:<br>IP Hode:<br>IP Address:<br>Subnet Mask:<br>Gateway Address:                                                | Day 0, 0:19:40<br>admin<br>Static IP Mode<br>192.168.1.2<br>255.255.255.0<br>0.0.0.0 |   |
| Figura 3h         | Statistics<br>SNTP Setting<br>Advanced<br>Radio Setting<br>Security Setting<br>MAC Addr Control<br>Protocol Filter<br>SNMP Configuration | temote Master List<br>Statistics<br>SNTP Setting<br>Advanced<br>Radio Setting<br>Security Setting<br>MAC Addr Control<br>Protocol Filter<br>Radio Power: 20 dBm | Wireless<br>11a<br>best<br>5260 HHz (Channel 52)<br>20HHz<br>Access Point<br>20 dBm  |   |
|                   | Miscellaneous<br>Qos Setting<br>Vian Setting<br>System Log                                                                               | Security Method:<br>System MAC Address:                                                                                                    | None<br>00:27:11:01:af:5                                                             |   |

i. Vuelva a conectar el primer equipo y proceda a acceder el mismo. Para hacerlo, abra el navegador de su elección y coloque la dirección IP por defecto 192.168.1.20, tal como se muestra en la **Figura 3i**.

Figura 3g

| G    | 0.   | - 0  | http://192.1 | 168.1.20 |      |  |
|------|------|------|--------------|----------|------|--|
| File | Edit | View | Favorites    | Tools    | Help |  |

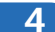

# **AP** A

Figura 4

Proceda a cambiar el IP del AP A, el cual será 192.168.1.2 según el diagrama. Para esto seleccione **IP Configuration**, coloque **192.168.1.2** en la casilla **IP Address** y haga clic en **Update**, tal como se muestra en la **Figura 4**.

| orites 🥭 http://192.168.1.2                                                                       | 0                                                                                                    |       |
|---------------------------------------------------------------------------------------------------|----------------------------------------------------------------------------------------------------|-------|
| SLANPRO                                                                                           | Basic ->IP Configuration Update                                                                                                    | Reboo |
| Basic<br>Site Survey<br>Administration                                                            | IP Mode: © Static IP C Dynamic IP (DHCP Client)<br>DHCP Relay: © Disable C Enable                                                                                           |       |
| HTTP Server<br>IP Configuration<br>Operation Mode<br>Remote AP List<br>Statistics<br>SNTP Setting | IP Address:       192       . 168       . 1       .2         Subnet Mask:       255       .255       .0         Default Gateway Address:       0       .0       .0       .0 |       |
| Advanced<br>Radio Setting<br>Security Setting<br>MAC Addr Control                                 | Domain name server ar Adoress:  0 ,  0 ,  0 ,  0                                                                                                    |       |
| Protocol Filter<br>SNMP Configuration<br>Miscellaneous<br>Qos Setting                             |                                                                                                    |       |
| Vian Setting                                                                                      |                                                                                                    |       |

5

Para que el cambio se efectúe debe seleccionar **Reboot**, tal como se muestra en la **Figura 5**.

|          |                                                                                             | Reminder: Please reboot for changes to take effect                                                                    |  |  |  |  |
|----------|---------------------------------------------------------------------------------------------|----------------------------------------------------------------------------------------------------|--|--|--|--|
|          | Basic<br>Site Survey<br>Administration<br>HTTP Server<br>IP Configuration<br>Operation Mode | IP Mode: C Static IP C Dynamic IP (DHCP Client)<br>DHCP Relay: C Disable C Enable                                     |  |  |  |  |
| Figura 5 | Remote AP List<br>Statistics<br>SNTP Setting                                                | IP Address:         192         .168         .1         .2           Subnet Mask:         255         .255         .0 |  |  |  |  |
| iguia    | Advanced<br>Radio Setting                                                                   | Default Gateway Address: 0 .0 .0 .0                                                                                   |  |  |  |  |

6

Le aparecerá la barra de progreso indicando que el equipo se está reiniciando, tal como se muestra en la **Figura 6**.

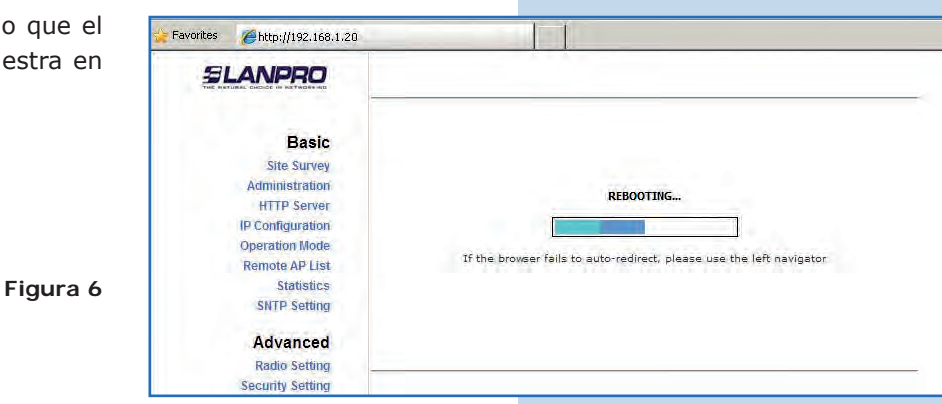

# SLANPRO

Inalámbricos - Equipos - Manual 123 - LP-288ai V2.0 Radio Compacto para exteriores con tecnología TURBO OFDM para el aumento de régimen de transmisión - Instalación modo Punto a Punto, Multi-punto firmware V2.0.3B2P1.

# 7

Seleccione **Basic/Operation Mode**, luego haga clic en **Access Point** en **Operation Mode**. Coloque el nombre de la red en el campo **SSID**, seleccione el canal en el campo **Radio frequency**, el cual dependerá de los enlaces existentes y/o interferencias (ver **Anexo 1**) y marque **Suppress SSID** para ocultar la misma. Adicionalmente le recomendamos ajustar la distancia en la opción **Distance** (ver **Anexo 2**). Proceda a seleccionar **Update**, tal como se muestra en la **Figura 7**. Favorites *(*http://192.168.1.2/ Basic ->Operation Mode Update Reboot Operation Mode: 
 Access Point 
 Wireless Client Basic SSID: LanPro LP-288ai Suppress SSID: 🔽 Site Survey Administration RF Bandwidth: 20MHz -HTTP Server Wireless Mode: 5GHz 54Mbps (802.11a) -**IP** Configuration Radio Frequency: 5260MHz (Channel 52) Operation Mode note AP List DFS: C Enable @ Disable Statistics WDS: @ Enable @ Disable **SNTP** Setting Advanced Radio Setting Advanced Settings: Security Setting Distance: Within 1Km MAC Addr Control RTS Timeout: (0 - 400 microseconds) **Protocol Filter** Notes: For directional antenna, please adjust the antenna to gain better performance. SNMP Configuration Miscellaneous Qos Setting Antenna Adjust Vian Setting System Log Pair Connection

Figura 7

# 8

El equipo salvará los cambios, pero no se harán efectivos hasta que reinicie el equipo. Para hacerlo seleccione Reboot, tal como se muestra en la **Figura 8**.

Favorites //192.168.1.2/ Basic ->Operation Mode Update Reboot Reminder: Please reboot for changes to take effect Basic Operation Mode: 
Access Point 
Wireless Client Site Survey Administration SSID: LanPro LP-288ai Suppress SSID: 🔽 HTTP Server RF Bandwidth: 20MHz -**IP** Configuration Operation Mode Wireless Mode: 5GHz 54Mbps (802.11a) -Remote AP List Radio Frequency: 5260MHz (Channel 52) Statistics **SNTP** Setting DFS: C Enable @ Disable WDS: @ Enable C Disable Advanced WDS Isolation: C Enable C Disable Radio Setting Figura 8 Security Setting Advanced Settings: MAC Addr Control Protocol Filter Distance: Within 1Km -**SNMP** Configuration RTS Timeout: 25 (0 - 400 microseconds) Miscellaneous Notes: For directional antenna, please adjust the antenna to gain better performance. Qos Setting Vlan Setting System Log Antenna Adjust Pair Connection Status

### 9

Le aparecerá la barra de progreso indicando que el equipo se está reiniciando, tal como se muestra en la Figura 9.

|       | Basic                         |                                                                      |
|-------|-------------------------------|----------------------------------------------------------------------|
|       | Site Survey<br>Administration |                                                                      |
|       | HTTP Server                   | REBOOTING                                                            |
|       | IP Configuration              |                                                                      |
| ura 9 | Operation Mode                |                                                                      |
|       | Remote AP List                | If the browser fails to auto-redirect, please use the left navigator |
|       | Statistics                    |                                                                      |
|       | SNTP Setting                  |                                                                      |
|       | Advanced                      |                                                                      |
|       | Radio Setting                 |                                                                      |
|       | Security Setting              |                                                                      |

| Proceda a agregar la MAC Address del Access Point B                                                                                                    | Favorites #http://192.168.1.3                                                                                                    | n.                                                                                                    | T                                                                                                    | 1                                                                                                    | -                                                                                                    |                                                                                             |                                                                                                    |        |
|----------------------------------------------------------------------------------------------------|----------------------------------------------------------------------------------------------------|----------------------------------------------------------------------------------------------------|----------------------------------------------------------------------------------------------------|----------------------------------------------------------------------------------------------------|----------------------------------------------------------------------------------------------------|---------------------------------------------------------------------------------------------|----------------------------------------------------------------------------------------------------|--------|
| (el segundo LP-288ai) en <b>Basic/Remote AP List</b> .<br>Para esto seleccione <b>Remote AP List</b> , agregue la<br><b>MAC Address</b> del AP B en el campo MAC Address,<br>coloque la prioridad para enlaces punto a punto (se<br>recomienda prioridad 1) y seleccione <b>Add/Update</b> ,<br>tal como se muestra en la <b>Figura 10</b> . | Basic<br>Site Survey<br>Administration<br>HTTP Server<br>IP Configuration<br>Operation Mode<br>Remote AP List<br>Statistics<br>SNTP Setting<br>Advanced<br>Radio Setting | Basic ->Remote F<br>HAC Address<br>Priority<br>Index M<br>Notes:<br>On Master and Wireless<br>Masters or other wireles<br>ignored. | laster Li<br>[00:27:1<br>[1]<br>Bridge mode<br>bridges. C<br>sode, the Re<br>The priorit<br>or 00:00:00:00: | at<br>1:01:b0:d0<br>Address<br>a, the Remote<br>inly the first 8<br>mote Master L<br>v value detern<br>10 wil let the S<br>o make Slave | (00:00:00:00:00<br>(1 - 512)<br>Master List pertains<br>Masters will be used<br>list represents the MJ<br>lines the order by With<br>also associate with any M | 0:00)<br>to the MAC<br>and 00:00:<br>AC addresse<br>hich the Slav<br>ny Master b<br>laster. | Add/Update<br>addresses of othe<br>00:00:00:00 MAC<br>es of the Masters v<br>e vull associate wi<br>but the priority will | Reboot |
| Figura 10                                                                                                    | Security Setting<br>MAC Addr Control<br>Protocol Filter<br>SNMP Configuration<br>Miscellaneous<br>Qos Setting                                                            |                                                                                                    |                                                                                                    |                                                                                                    |                                                                                                    |                                                                                             |                                                                                                    |        |
| 11)                                                                                                    |                                                                                                    |                                                                                                    |                                                                                                    |                                                                                                    |                                                                                                    |                                                                                             |                                                                                                    |        |
| 11                                                                                                    |                                                                                                    |                                                                                                    | 1=                                                                                                    |                                                                                                    |                                                                                                    |                                                                                             |                                                                                                    |        |
| 11<br>Seleccione <b>Reboot</b> para aplicar los cambios, tal como<br>se muestra en la <b>Figura 11</b> .                                                                                                    | Favorites 6 http://192.168.1.2                                                                                                    | }<br>Basic ->Remote A                                                                                                    | P List                                                                                                    |                                                                                                    |                                                                                                    |                                                                                             |                                                                                                    | Reboot |
| <b>11</b><br>Seleccione <b>Reboot</b> para aplicar los cambios, tal como<br>se muestra en la <b>Figura 11</b> .                                                                                                    | Favorites Schttp://192.168.1.2                                                                                                    | i<br>Basic ->Remote A                                                                                                    | P List<br>Remind                                                                                            | er: Please re                                                                                                    | boot for changes                                                                                                    | to take eff                                                                                 | fect.                                                                                                    | Reboot |
| 11<br>Seleccione <b>Reboot</b> para aplicar los cambios, tal como<br>se muestra en la <b>Figura 11</b> .                                                                                                    | Favorites Shttp://192.168.1.2<br>Basic<br>Site Survey<br>Administration                                                                                                  | /<br>Basic ->Remote A<br>MAC Address:<br>Priority:                                                                                 | P List<br>Remind<br>[00:27:1<br>]1                                                                          | er: Please re<br>1:01:af;5                                                                                                    | boot for changes 1<br>(00:00:00:00:00<br>(1 - 512)                                                                                                    | to take efi                                                                                 | fect.<br>Add/Update                                                                                                    | Reboot |
| 11<br>Seleccione <b>Reboot</b> para aplicar los cambios, tal como<br>se muestra en la <b>Figura 11</b> .                                                                                                    | Favorites Shttp://192.168.1.2<br>Basic<br>Site Survey<br>Administration<br>HTTP Server<br>IP Configuration                                                               | Basic ->Remote A<br>MAC Address:<br>Priority:<br>Index                                                                             | P List<br>Remind<br>00:27:1<br>1<br>AP MAC A                                                                | er: Please re<br>1:01:af;5<br>ddress                                                                                                    | boot for changes<br>(00:00:00:00:00<br>(1 - 512)<br>Priorit                                                                                                    | to take efi                                                                                 | fect.<br>Add/Update                                                                                                    | Reboot |
| 11<br>Seleccione <b>Reboot</b> para aplicar los cambios, tal como<br>se muestra en la <b>Figura 11</b> .                                                                                                    | Pavorites Phytp://192.168.1.2<br>Basic<br>Site Survey<br>Administration<br>HTTP Server<br>IP Configuration<br>Operation Mode<br>Remote AP List                           | A Basic ->Remote A MAC Address:<br>Priority:                                                                                       | P List<br>Remind<br>00:27:1<br>1<br>AP MAC A<br>00:27:11:0                                                  | er: Please re<br>1:01:afi5<br>ddress<br>1:afif5                                                                                         | boot for changes (00:00:00:00:00:00) (1 - 512)                                                                                                    | to take efi                                                                                 | fect.<br>Add/Update<br>Edit Dele                                                                                          | Reboot |

12

Le aparecerá la barra de progreso indicando que el equipo se está reiniciando, tal como se muestra en la Figura 12.

Favorites Attp://192.168.1.2 SLANPRO Basic Site Survey Administration REBOOTING ... HTTP Server IP Configuration **Operation Mode** If the browser fails to auto-redirect, please use the left navigator **Remote AP List** Statistics SNTP Setting Advanced Radio Setting Security Setting

Seleccione Advanced/Security Setting. En Security Mode seleccione el modo de encriptación WEP, tal como se muestra en la Figura 13; es importante mencionar que *sólo es permitido este modo de seguridad en modo PTP.* 

| Gintp://192.100.1.2 |                                     |        |
|---------------------|-------------------------------------|--------|
|                     | Advanced -> Security Setting Update | Reboot |
| Basic               | Security Mode: Disabled             |        |
| Site Survey         | Uisabled<br>WEP                     |        |
| HTTP Server         | WPA_PSK                             |        |
| IP Configuration    | WPA<br>WPA2 PSK                     |        |
| Operation Mode      | WPA2                                |        |
| Remote AP List      |                                     |        |
| Statistics          |                                     |        |
| SNTP Setting        |                                     |        |
| Advanced            |                                     |        |
| Radio Setting       |                                     |        |
| Security Setting    |                                     |        |
| MAC Addr Control    |                                     |        |
| Protocol Filter     |                                     |        |
| SNMP Configuration  |                                     |        |
| Miscellaneous       |                                     |        |
| Qos Setting         |                                     |        |
| Vian Setting        |                                     |        |
| System Log          |                                     |        |

### 14

Seleccione el método de autenticación, en este caso Shared Key. Asimismo, seleccione el tipo de llave, Ascii Text para este ejemplo, habilite la llave 1, coloque la llave en Encryption Key y seleccione la longitud de la misma en Key Length, en este caso 128 bit, luego seleccione Update para guardar los cambios, tal como se muestra en la Figura 14.

| Figura | 14 |  |
|--------|----|--|

Figura 13

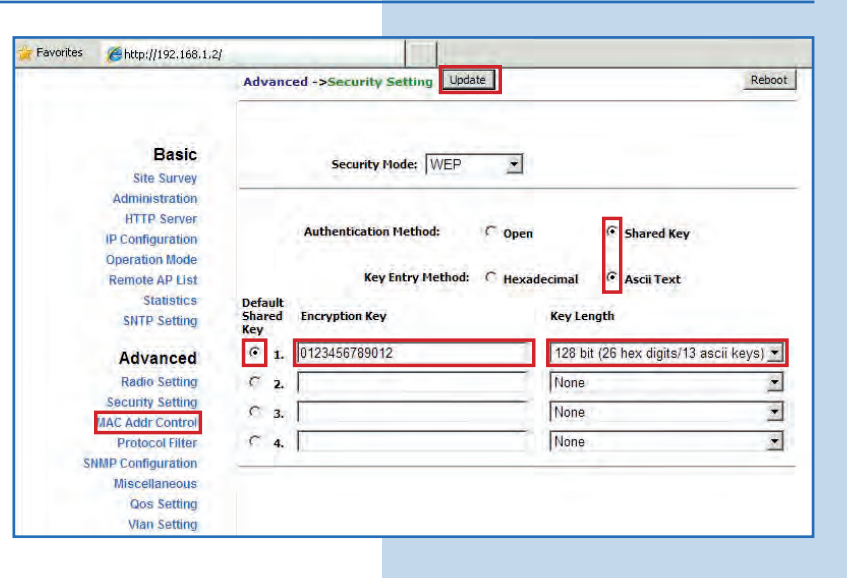

#### 15

Una vez salvado los cambios, deberá seleccionar **Reboot** para que tengan efecto, tal como se muestra en la **Figura 15**.

| Favorites | <b>6 http://192.168.1.2</b>                          | l.                       |                                                          |                                         |
|-----------|------------------------------------------------------|--------------------------|----------------------------------------------------------|-----------------------------------------|
|           |                                                      | Advanc                   | ed ->Security Setting Update Reminder: Please reboot for | Reboot                                  |
|           | Basic<br>Site Survey<br>Administration               |                          | Security Mode: WEP                                       |                                         |
|           | IP Configuration<br>Operation Mode<br>Remote AP List |                          | Authentication Method: C Oper                            | n © Shared Key                          |
|           | Statistics<br>SNTP Setting<br>Advanced               | Default<br>Shared<br>Key | Key Entry Method: C Hexa                                 | adecimal 🕜 Ascii Text<br>Key Length     |
|           | Radio Setting                                        | · 1.                     | 0123456789012                                            | 128 bit (26 hex digits/13 ascii keys) 💌 |
|           | Security Setting                                     | C 2.                     |                                                          | None                                    |
|           | Protocol Filter                                      | C 3.                     | <u> </u>                                                 | None                                    |
| SI        | MP Configuration<br>Miscellaneous<br>Oos Setting     | C 4.                     |                                                          | None                                    |
|           | Vian Setting                                         |                          |                                                          |                                         |

Le aparecerá la barra de progreso indicando que el equipo se está reiniciando, tal como se muestra en la Figura 16.

|      | Favorites Chttp://192.168.1.2                                             |                                                                      |  |
|------|---------------------------------------------------------------------------|----------------------------------------------------------------------|--|
| n la |                                                                           |                                                                      |  |
|      | Basic<br>Site Survey<br>Administration<br>HTTP Server<br>IP Configuration | REBOOTING                                                            |  |
| 16   | Remote AP List<br>Statistics<br>SNTP Setting<br>Advanced<br>Radio Setting | If the browser fails to auto-redirect, please use the left navigator |  |

# 17

Proceda a agregar la MAC Address del Access Point B en Advanced/MAC Addr Control, con el fin de limitar la conexión sólo del LP-288ai B con este equipo. Para esto seleccione MAC Addr Control, marque la opción Enable en MAC Addr Control, agregue el MAC del AP B y seleccione Add, tal como se muestra en la Figura 17.

Figura 17

|                                    | Advanced -> MAC Addr Control Update | Reboot |
|------------------------------------|-------------------------------------|--------|
| Basic                              | MAC Addr Control: C Disable         |        |
| Administration<br>HTTP Server      |                                     | -      |
| IP Configuration<br>Operation Mode | MAC address: I00-27-11-01-b0:02     |        |
| Remote AP List                     | 10127-11-01-00-02                   |        |
| Statistics                         |                                     |        |
| SNTP Setting                       |                                     |        |
| Advanced                           |                                     |        |
| Radio Setting                      |                                     |        |
| Security Setting                   | Allowed MAC Address Lists           |        |
| MAC Addr Control                   | Allowed FIAC Address List.          |        |
| Protocol Filter                    |                                     |        |
| Miscellaneous                      |                                     |        |
| Qos Setting                        |                                     |        |
| Vlan Setting                       |                                     |        |

18

Observe como está permitido el acceso del mismo. Seleccione Update, tal como se muestra en la Figura 18.

| a en la  | SLANPRO                                                                                               | Advanced -> MAC Addr Control Update                          | Reboo |
|----------|----------------------------------------------------------------------------------------------------|--------------------------------------------------------------|-------|
|          | Basic                                                                                                 | MAC Addr Control: © Enable C Disable                         |       |
|          | Site Survey<br>Administration<br>HTTP Server<br>IP Configuration<br>Operation Mode<br>Bornets DD List | MAC Address: 00:27:11:01:b0:02 Add                           |       |
|          | Statistics<br>SNTP Setting<br>Advanced                                                                |                                                              |       |
| igura 18 | Radio Setting<br>Security Setting<br>MAC Addr Control<br>Protocol Filter                              | Allowed MAC Address List:<br>00:27:11:01:B0:02 allowed Deter |       |
|          | SNMP Configuration<br>Miscellaneous<br>Qos Setting<br>Vian Setting                                    |                                                              |       |

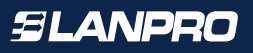

Para que el cambio se efectúe debe seleccionar **Reboot**, tal como se muestra en la **Figura 19**.

| -        |                    |                                                    |
|----------|--------------------|----------------------------------------------------|
| 9.       |                    | Advanced -> MAC Addr Control Update Reboot         |
|          |                    | Reminder: Please reboot for changes to take effect |
|          | Basic              |                                                    |
|          | Site Survey        |                                                    |
|          | Administration     | MAC Addr Control:                                  |
|          | HTTP Server        |                                                    |
|          | IP Configuration   |                                                    |
|          | Remote AP List     |                                                    |
|          | Statistics         | MAC Address: 00:00:00:00:00 Add                    |
|          | SNTP Setting       |                                                    |
|          | Advanced           |                                                    |
| igura 10 | Radio Setting      |                                                    |
| igura 17 | Security Setting   | Allowed MAC Address List:                          |
|          | MAC Addr Control   | 00:27:11:01:80:02 allowed (Delete)                 |
|          | Protocol Filter    |                                                    |
|          | SNMP Configuration |                                                    |
|          | Miscellaneous      |                                                    |
|          | Was Setting        |                                                    |
|          | System Lon         |                                                    |

### 20

Le aparecerá la barra de progreso indicando que el equipo se está reiniciando, tal como se muestra en la **Figura 20**.

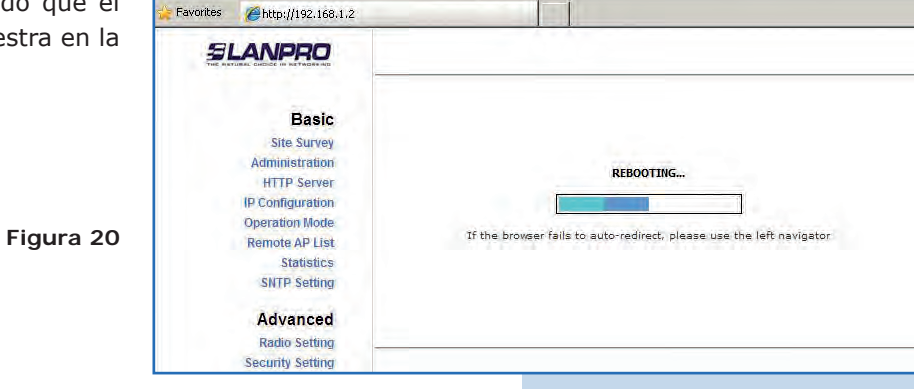

### 21

#### Recomendación importante (opcional):

Proceda a cambiar la clave del usuario **admin** y del usuario **super** de su equipo. Para cambiar la clave del usuario **admin**, seleccione **Basic/Administration** y coloque la nueva clave en la casilla **password**, luego haga clic en **Update**, tal como se muestra en la **Figura 21**.

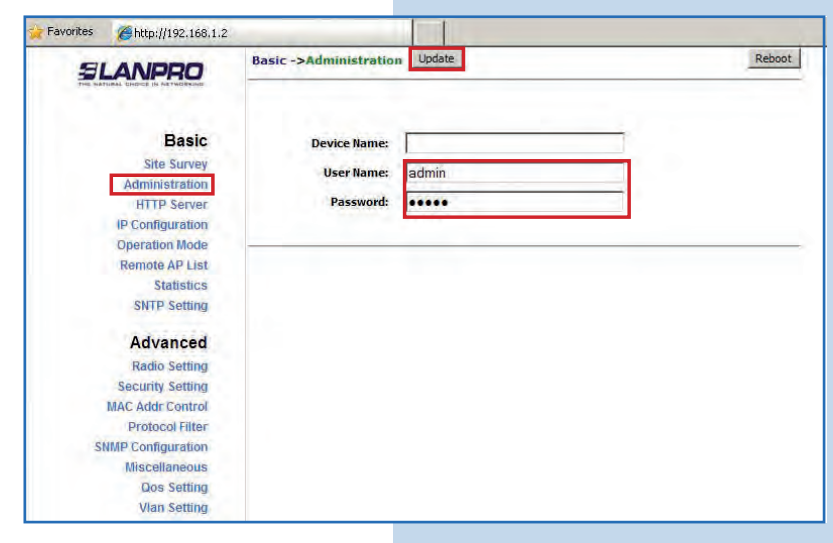

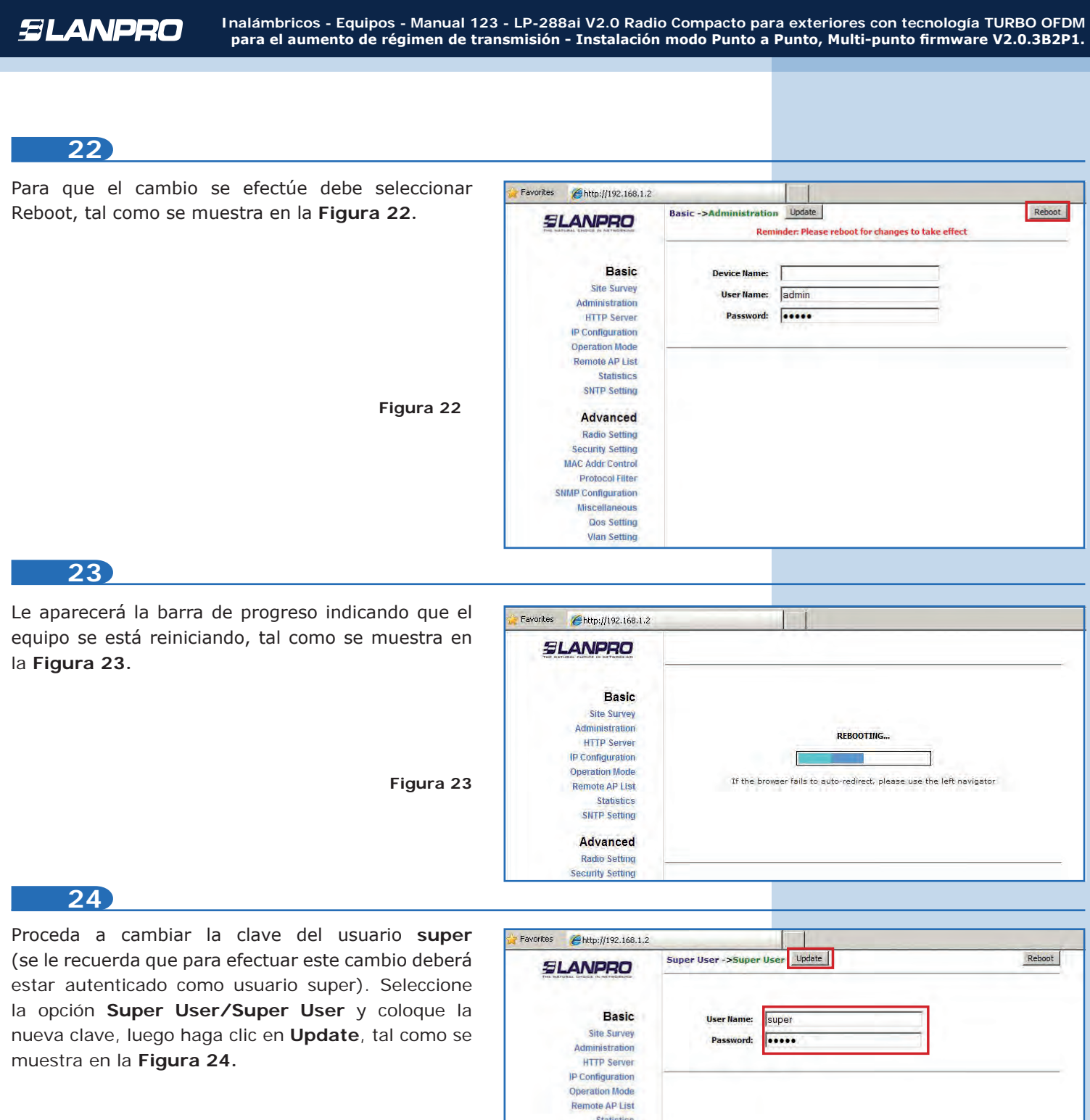

|    |                    | User Maine. | super     |  |
|----|--------------------|-------------|-----------|--|
| se | Site Survey        | Password:   |           |  |
|    | Administration     |             | Control . |  |
|    | HTTP Server        |             |           |  |
|    | IP Configuration   |             |           |  |
|    | Operation Mode     |             |           |  |
|    | Remote AP List     |             |           |  |
|    | Statistics         |             |           |  |
|    | SNTP Setting       |             |           |  |
|    | Advanced           |             |           |  |
|    | Radio Setting      |             |           |  |
|    | Security Setting   |             |           |  |
|    | MAC Addr Control   |             |           |  |
|    | Protocol Filter    |             |           |  |
|    | SNMP Configuration |             |           |  |
|    | Miscellaneous      |             |           |  |
| 24 | Qos Setting        |             |           |  |
|    | Vlan Setting       |             |           |  |
|    | System Log         |             |           |  |
|    | Status             |             |           |  |
|    | System Status      |             |           |  |
|    | Association Status |             |           |  |
|    | MAC Learning Table |             |           |  |
|    | Super user         |             |           |  |
|    | Super User         |             |           |  |
|    | Eirmuara linarada  |             |           |  |

Firmware Version

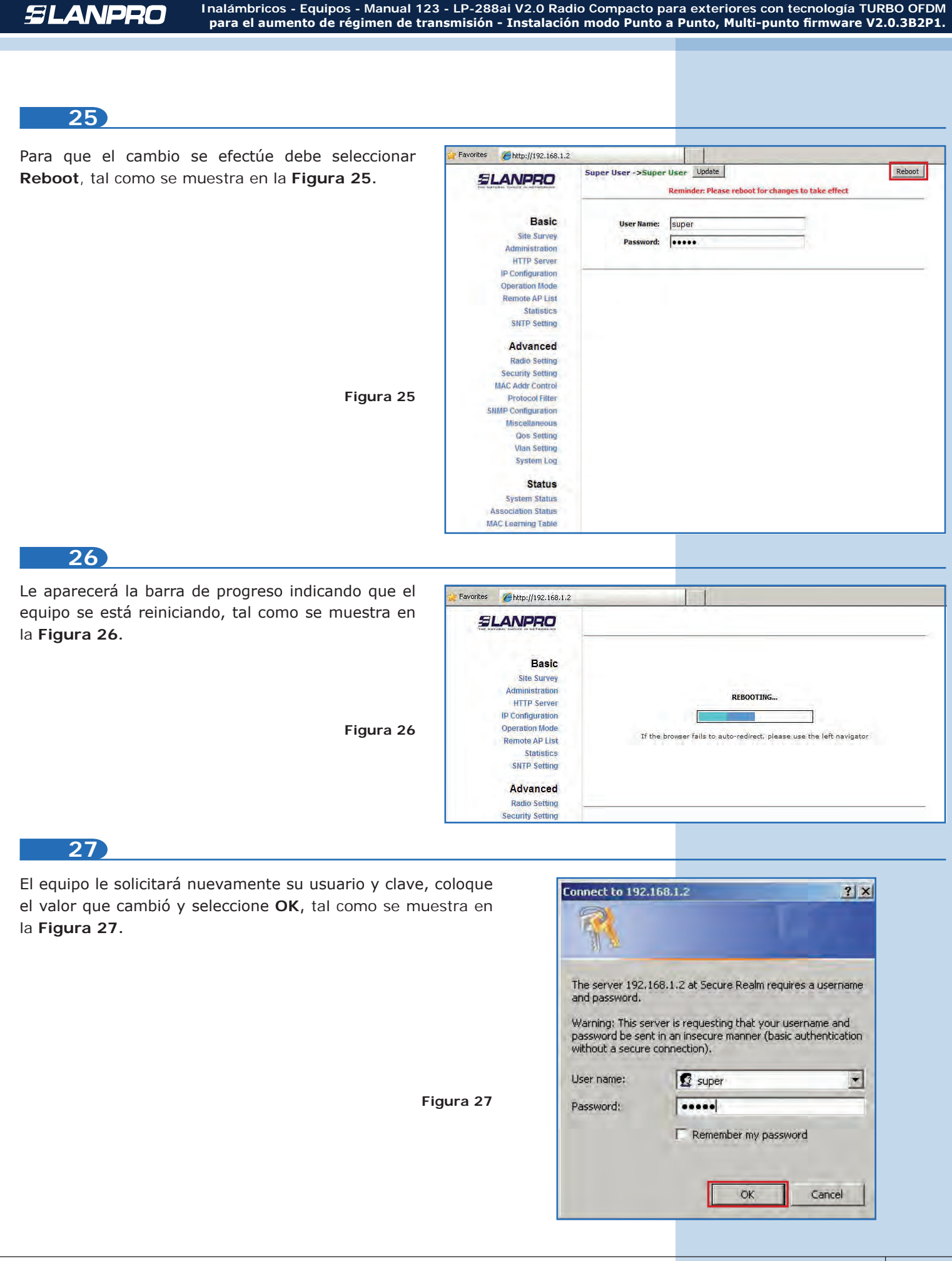

# AP B

Conecte el segundo LP-288ai y proceda a acceder el mismo. Para hacerlo, abra el navegador de su elección y coloque la dirección IP por defecto **192.168.1.20**, tal como se muestra en la **Figura 28**.

| (C In | iterne | t Explo | orer canno   | t displ | ay the webpage - Windows Internet Explorer |   |
|-------|--------|---------|--------------|---------|--------------------------------------------|---|
| 0     | 0.     |         | http://192.1 | 68.1.20 |                                            | ~ |
| File  | Edit   | View    | Favorites    | Tools   | Help                                       |   |

Figura 29

### 29

Proceda a cambiar el IP del AP B, el cual será 192.168.1.3 según el diagrama. Para esto seleccione Basic/IP Configuration, coloque 192.168.1.3 en la casilla IP Address y seleccione Update, tal como se muestra en la Figura 29.

| SLANPRO                                                                                                    | Basic ->IP Configuration Update                                                                                                    | R |
|----------------------------------------------------------------------------------------------------|----------------------------------------------------------------------------------------------------|---|
| Basic<br>Site Survey<br>Administration                                                                                         | IP Mode:                                                                                                    | C |
| HTTP Server<br>IP Configuration<br>Operation Mode<br>Remote AP List<br>Statistics<br>SNTP Setting<br>Advanced<br>Radio Setting | IP Address:       192       . 168       . 1       3         Subnet Mask:       255       .255       . 255       . 0         Default Gateway Address:       0       . 0       . 0       . 0         Domain Name Server IP Address:       0       . 0       . 0       . 0 |   |
| Security Setting<br>MAC Addr Control<br>Protocol Filter<br>SMMP Configuration<br>Miscellaneous<br>Qos Setting                  |                                                                                                    |   |

### 30

Para que el cambio se efectúe debe seleccionar **Reboot**, tal como se muestra en la **Figura 30**.

| 30.      |                                                                                    | Basic ->IP Configuration Update Reminder: Please reboot for changes to take effect                |
|----------|------------------------------------------------------------------------------------|---------------------------------------------------------------------------------------------------|
|          | Basic<br>Site Survey<br>Administration<br>HTTP Server                              | IP Mode: C Static IP C Dynamic IP (DHCP Client)<br>DHCP Relay: C Disable C Enable                 |
|          | IP Configuration<br>Operation Mode<br>Remote AP List<br>Statistics<br>SNTP Setting | JP Address: 192 . 168 . 1 . 3<br>Subnet Mask: 255 . 255 . 0<br>Default Gateway Address: 0 0 0 0 0 |
| igura 30 | Advanced<br>Radio Setting<br>Security Setting<br>MAC Addr Control                  | Domain Name Server IP Address: 0,0,0,0,0,0                                                        |
|          | SNMP Configuration<br>Miscellaneous<br>Qos Setting<br>Vlan Setting                 |                                                                                                   |

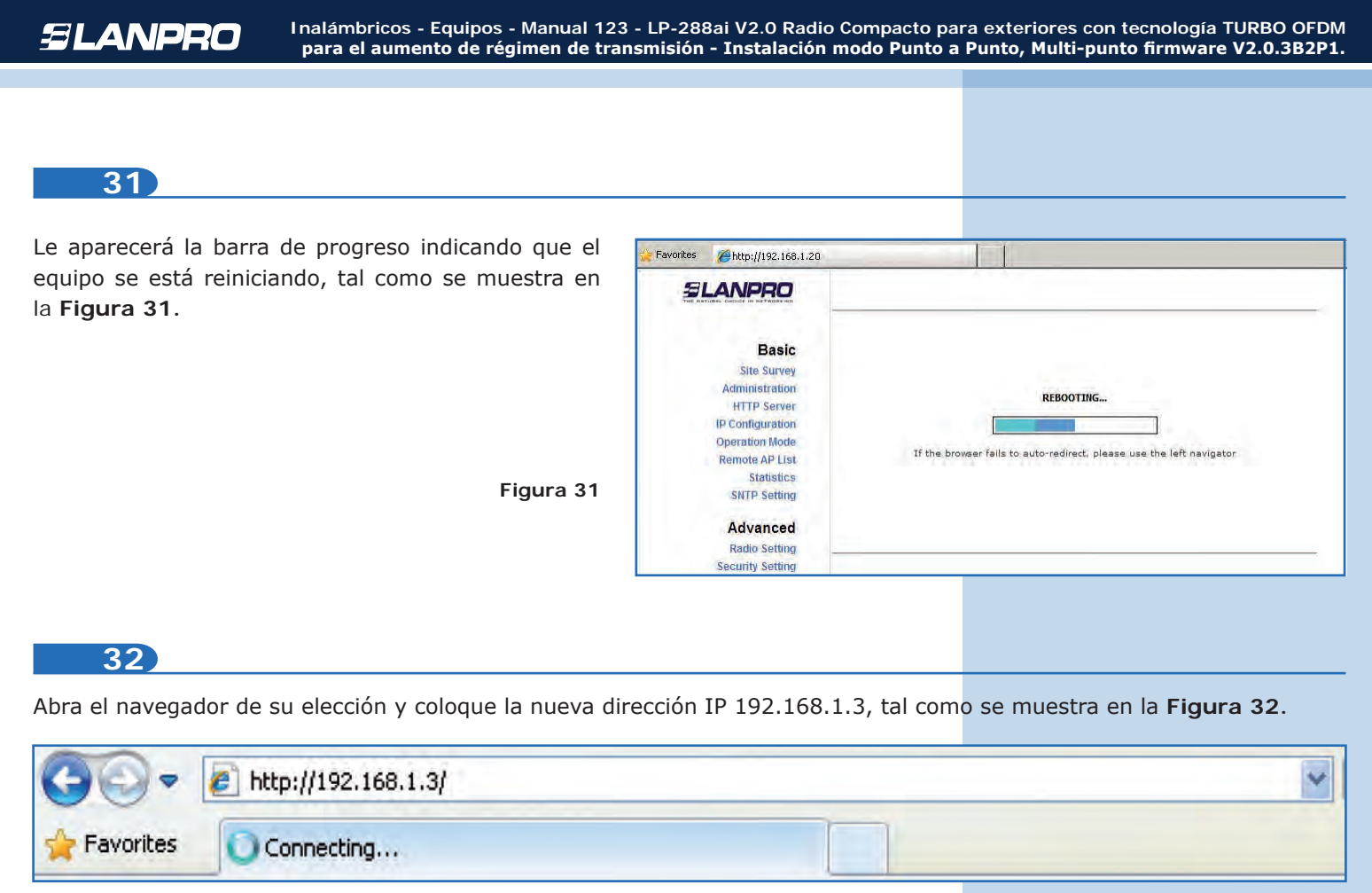

Figura 32

### 33

El equipo le solicitará nuevamente su usuario y clave, coloque el valor que cambió y seleccione OK, tal como se muestra en la **Figura 33**.

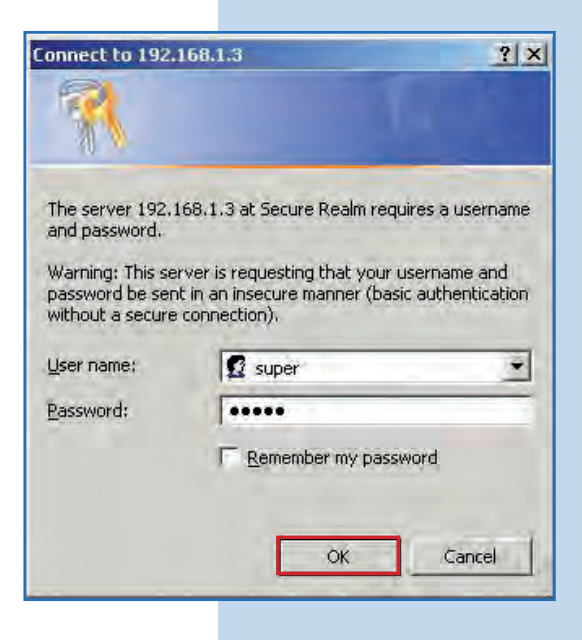

Seleccione **Basic/Operation Mode**, luego haga clic en **Access Point** en **Operation Mode**. Coloque el nombre de la red en el campo **SSID** del AP A, seleccione el canal en el campo **Radio frequency**, cuyo valor es el mismo del AP A, y marque **Suppress SSID** para ocultar la misma. Adicionalmente le recomendamos ajustar la distancia en la opción **Distance** (ver **Anexo 2**), proceda a seleccionar Update, tal como se muestra en la **Figura 34**.

Figura 34

| Favorites 6 http://192.168.1.3 | h                                                                                                    |                                                                      |                  |
|--------------------------------|----------------------------------------------------------------------------------------------------|----------------------------------------------------------------------|------------------|
|                                | Basic ->Operation Mode                                                                                                    | Update                                                               | Reboot           |
| Basic                          | Operation Mode:                                                                                                    | • Access Point C Wireless Client                                     |                  |
| Site Survey                    | SSID:                                                                                                    | LanPro LP-288ai                                                      | Suppress SSID: N |
| Administration                 | RF Bandwidth:                                                                                                    | 20MHz 💌                                                              |                  |
| HTTP Server                    | Wireless Mode:                                                                                                    | 5GHz 54Mbps (802.11a)                                                |                  |
| Operation Mode                 | Radio Frequency:                                                                                                    | 5260MHz (Channel 52)                                                 |                  |
| Remote AP List                 | DF5:                                                                                                    | C Enable C Disable                                                   |                  |
| Statistics                     | WDS:                                                                                                    | Enable C Disable                                                     |                  |
| SNTP Setting                   | WD5 Isolation:                                                                                                    | C Enable (* Disable                                                  |                  |
| Advanced                       | the second second secon | - Conversion of Conversion                                           |                  |
| Radio Setting                  | Advanced Settings:                                                                                                    |                                                                      |                  |
| Security Setting               | Distance:                                                                                                    | Within 1Km                                                           |                  |
| MAC Addr Control               | RTS Timeout:                                                                                                    | 25 (0 - 400 microseconds)                                            |                  |
| SNMP Configuration             |                                                                                                    | Notes:                                                               |                  |
| Miscellaneous                  |                                                                                                    | For directional antenna, please adjust<br>the antenna to gain better |                  |
| Qos Setting                    |                                                                                                    | performance.                                                         |                  |
| Vian Setting                   |                                                                                                    | Antenna Adjust                                                       |                  |
| System Log                     |                                                                                                    |                                                                      |                  |

### 35

El equipo salvará los cambios, pero no se harán efectivos hasta que reinicie el equipo. Para hacerlo seleccione **Reboot**, tal como se muestra en **Figura 35**.

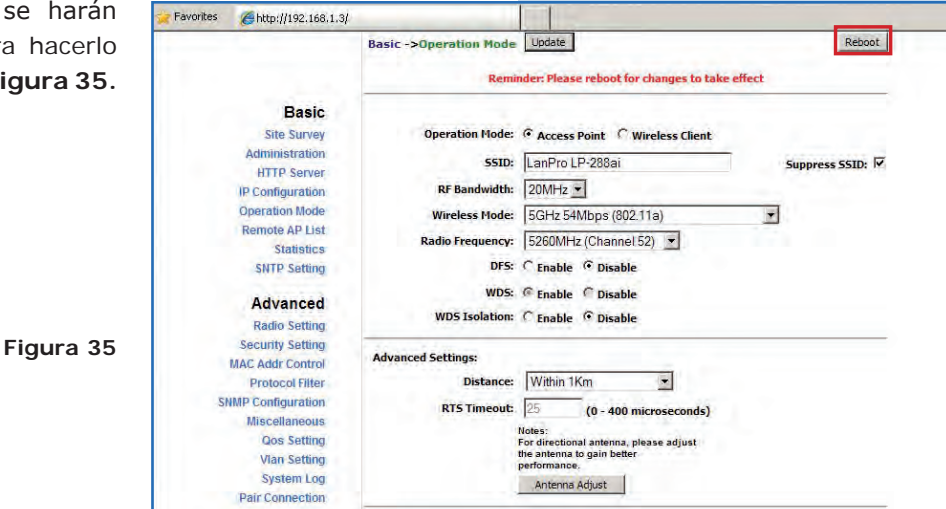

# 36

Le aparecerá la barra de progreso indicando que el equipo se está reiniciando, tal como se muestra en la **Figura 36**.

| Basic            |                                                                                                    |
|------------------|----------------------------------------------------------------------------------------------------|
| Site Survey      |                                                                                                    |
| Administration   | Contraction of the second second second second second second second second second second second second second s |
| HTTP Server      | REBOOTING                                                                                                    |
| (P Configuration |                                                                                                    |
| Operation Mode   |                                                                                                    |
| Remote AP List   | If the browser fails to auto-redirect, please use the left navigator                                            |
| Statistics       |                                                                                                    |
| SNTP Setting     |                                                                                                    |
| Advanced         |                                                                                                    |
| Radio Setting    |                                                                                                    |
| Security Setting |                                                                                                    |
| Security Setting |                                                                                                    |

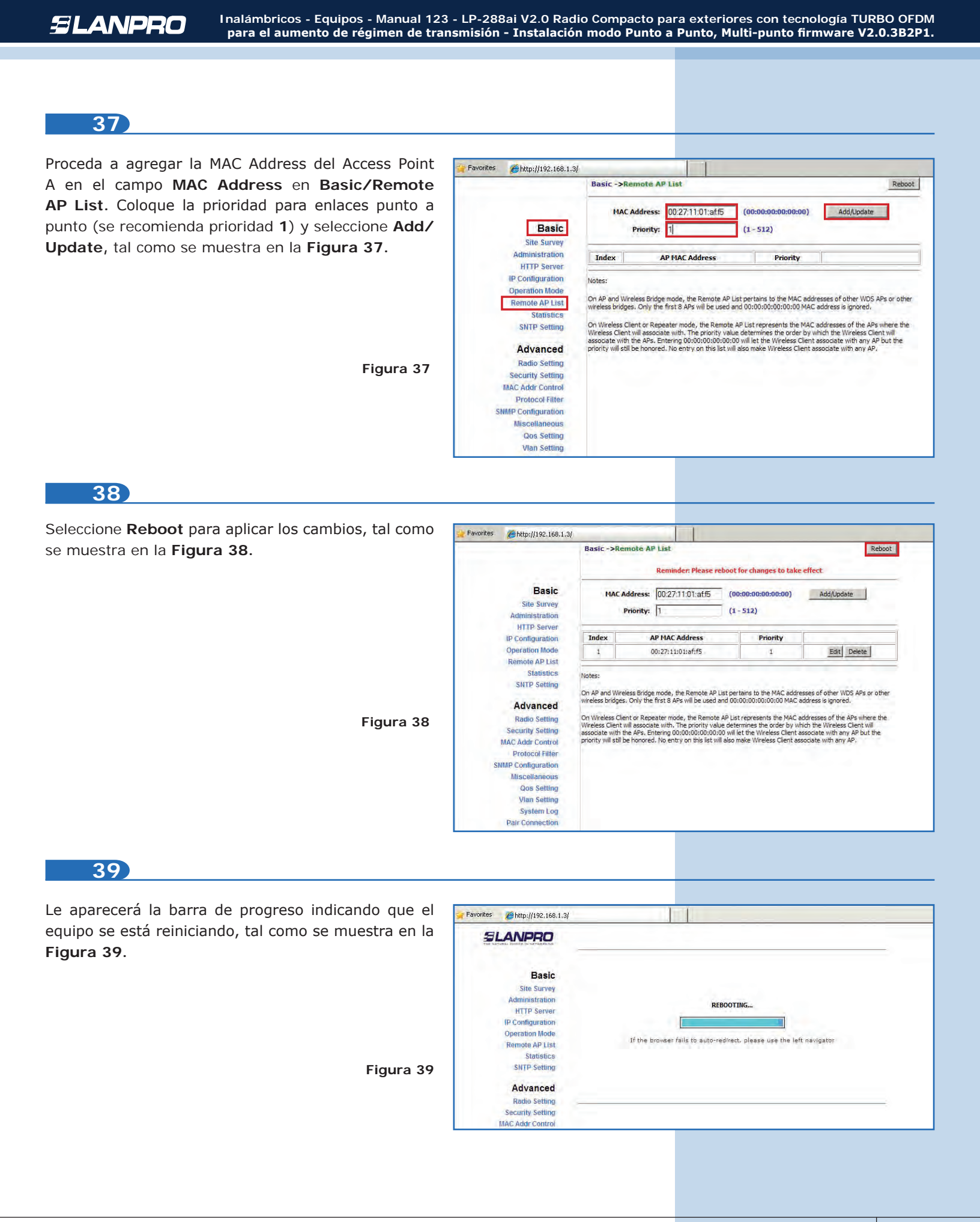

Seleccione Advanced/Security Setting. En Security Mode marque el modo de encriptación WEP, tal como se muestra en la Figura 40; es importante mencionar que sólo es permitido este modo de seguridad en modo punto a punto y punto a multi-punto.

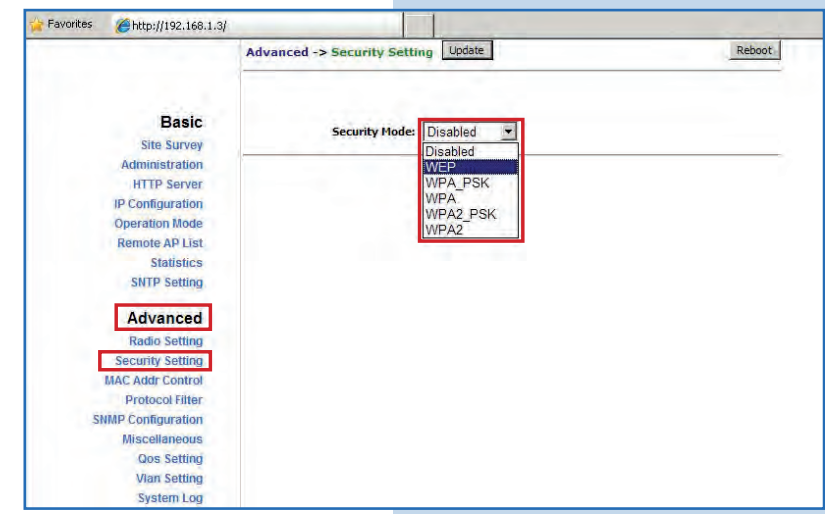

# 41

Seleccione el método de autenticación, en este caso **Shared Key** (el mismo del AP A). Marque el método de la llave, en este caso **Ascii Text**, habilite la llave 1, coloque la llave en Encryption Key (la misma del AP A) y seleccione la longitud de la misma en Key Length, en este caso 128 bit, luego seleccione Update para guardar los cambios, tal como se muestra en la **Figura 41**.

Figura 41

Figura 40

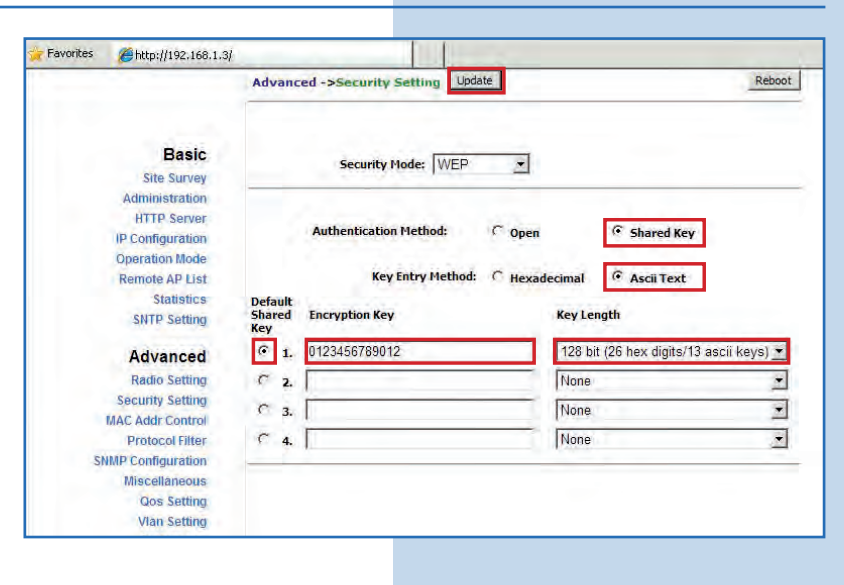

### 42

Una vez salvado los cambios deberá seleccionar **Reboot** para que tengan efecto, tal como se muestra en la **Figura 42**.

| Basic     Site Survey       Administration     Security Mode: WEP *       HTTP Server     Picconfiguration       Operation Mode     Authentication Method: © Open       Remote AP List     Statistics       Statistics     Key Entry Method: © Hexadecimal       SNTP Setting     Default       Default     Shared Encryption Key |         |
|----------------------------------------------------------------------------------------------------|---------|
| IP Configuration<br>Operation Mode<br>Remote AP List<br>Statistics<br>SNTP Setting<br>Default<br>Shared Encryption Key Key Length                                                                                                    |         |
| Statistics Key Entry Method: C Hexadecimal C Ascii Text SNTP Setting Default Shared Encryption Key Key Length                                                                                                    |         |
| SNTP Setting<br>Default<br>Advanced Shared Encryption Key Key Length                                                                                                    |         |
| Advanced Shared Encryption Key Key Length                                                                                                    |         |
| Auvaliceu Key                                                                                                    |         |
| Radio Setting (* 1. 0123456789012 128 bit (26 hex digits/13 ascii ke                                                                                                    | keys) 💌 |
| Security Setting                                                                                                    | 16      |
| MAC Addr Control                                                                                                    |         |
| None None                                                                                                    | -       |
| Miscellaneous C 4. None                                                                                                    | 1       |

Le aparecerá la barra de progreso indicando que el equipo se está reiniciando, tal como se muestra en la Figura 43.

| le el   | Favorites Attp://192.168.1.3/ |                                                                      |
|---------|-------------------------------|----------------------------------------------------------------------|
| en la   | SLANPRO                       |                                                                      |
|         | Basic                         |                                                                      |
| jura 43 | Administration<br>HTTP Server | REBOOTING                                                            |
|         | IP Configuration              |                                                                      |
|         | Remote AP List                | If the browser fails to auto-redirect, please use the left navigator |
|         | Statistics<br>SNTP Setting    |                                                                      |
|         | Advanced                      |                                                                      |
|         | Radio Setting                 |                                                                      |
|         | Security Setting              |                                                                      |

### 44

Proceda a agregar la MAC Address del Access Point A en Mac Addr Control, con el fin de limitar la conexión sólo del LP-288ai A con este equipo. Seleccione Advanced/MAC Addr Control, marque la opción Enable en MAC Addr Control, agregue la MAC del AP A y haga clic en Add, tal como se muestra en la Figura 44.

Figura 44

Figura 45

| Favorites | <i>[[]</i> http://192.168.1.3                                                                                       |                                            |  |
|-----------|----------------------------------------------------------------------------------------------------|--------------------------------------------|--|
|           |                                                                                                    | Advanced -> MAC Addr Control Update Reboot |  |
|           | Basic<br>Site Survey                                                                                                | MAC Addr Control: C Enable C Disable       |  |
|           | Administration<br>HTTP Server<br>IP Configuration<br>Operation Mode<br>Remote AP List<br>Statistics<br>SNTP Setting | MAC Address: 00:27;11:01:aff5              |  |
|           | Advanced<br>Radio Setting                                                                                           |                                            |  |
|           | Security Setting                                                                                                    | Allowed MAC Address List:                  |  |
|           | Protocol Filter                                                                                                    |                                            |  |
| SI        | NMP Configuration                                                                                                   |                                            |  |
|           | Miscellaneous                                                                                                    |                                            |  |
|           | Qos Setting                                                                                                    |                                            |  |
|           | Vian Setting                                                                                                    |                                            |  |

### 45

Observe como está permitido el acceso del mismo. Seleccione **Update** para guardar los cambios, tal como se muestra en la **Figura 45**.

| avorites @http://192.168.1.3                                                                        |                                      |        |
|----------------------------------------------------------------------------------------------------|--------------------------------------|--------|
|                                                                                                    | Advanced -> MAC Addr Control Update  | Reboot |
| Basic<br>Site Survey                                                                                | MAC Addr Control: @ Enable C Disable |        |
| Administration<br>HTTP Server<br>IP Configuration<br>Operation Mode<br>Remote AP List<br>Statistics | MAC Address: 00:27:11:01:af:f5 Add   |        |
| Advanced<br>Radio Setting                                                                           | <u></u>                              | -      |
| Security Setting                                                                                    | Allowed MAC Address List:            | -      |
| MAC Addr Control<br>Protocol Filter<br>SNMP Configuration                                           | 00:27:11:01 AF:F5 allowed (Deter)    |        |
| Miscellaneous                                                                                       |                                      |        |
| Qos Setting                                                                                         |                                      |        |
| Vian Setting                                                                                        |                                      |        |
| System Log                                                                                          |                                      |        |

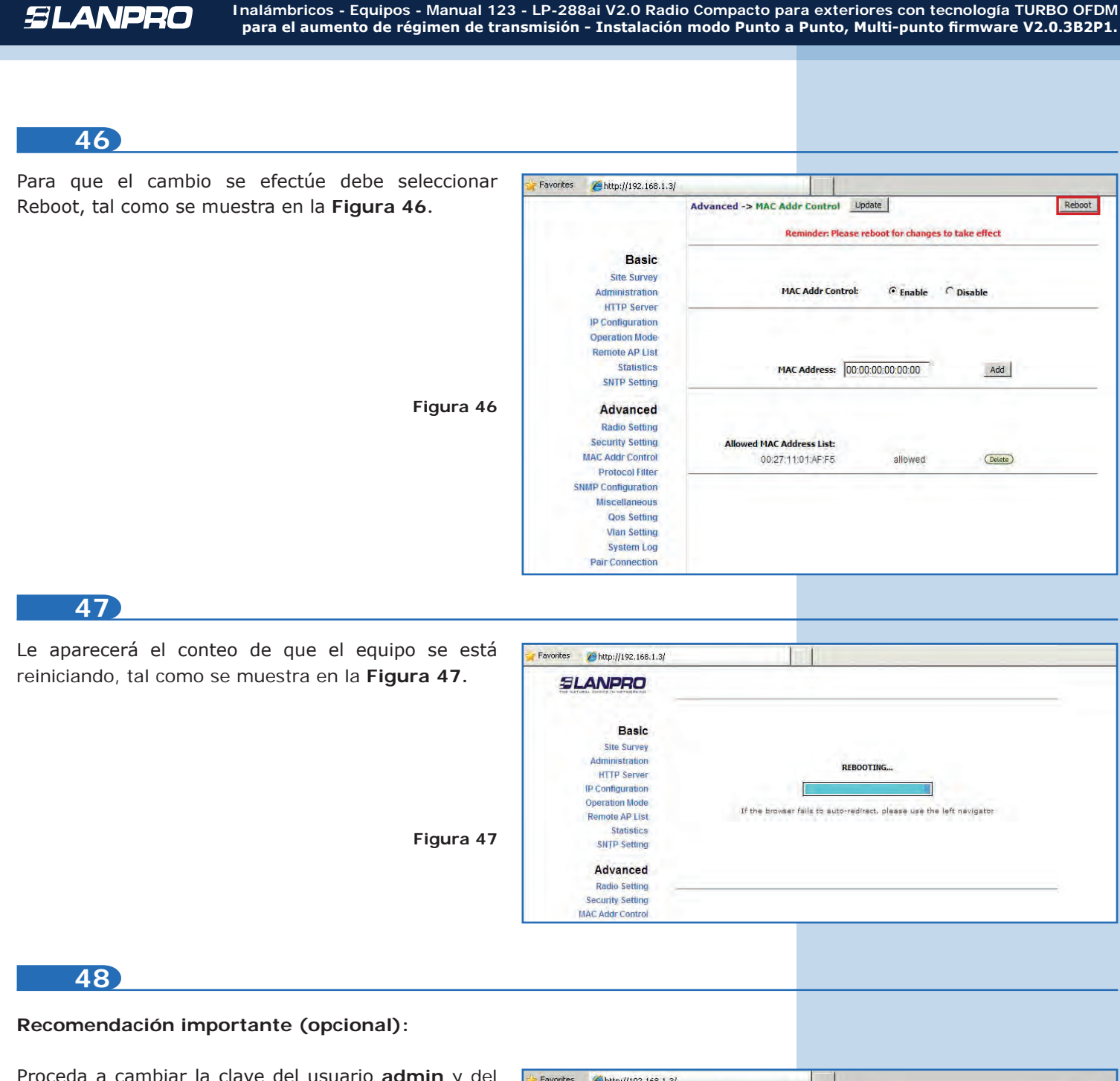

Proceda a cambiar la clave del usuario **admin** y del usuario **super** de su equipo. Para cambiar la clave del usuario **admin**, seleccione **Basic/Administration** y coloque la nueva clave en la casilla **password**, luego seleccione **Update**, tal como se muestra en la **Figura 48**.

| SLANPRO        | Basic ->Administration | Update | Ret |
|----------------|------------------------|--------|-----|
| Basic          | Device Name:           | [      |     |
| Administration | User Name:             | admin  | -   |
| HTTP Server    | Password:              |        |     |
| Operation Mode |                        |        |     |
| Remote AP List |                        |        |     |
| Statistics     |                        |        |     |

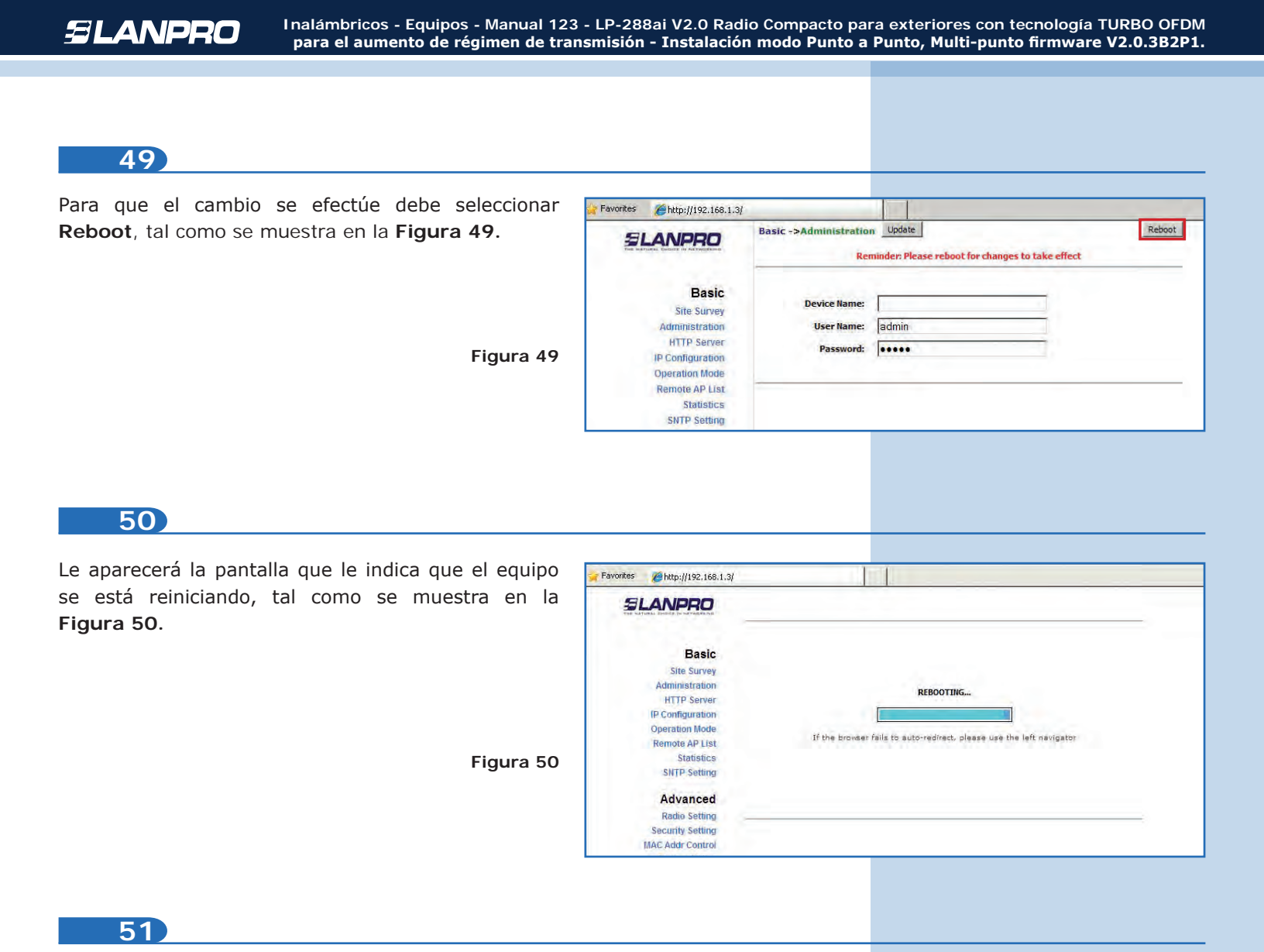

Proceda a cambiar la clave del usuario **super** (si le recuerda que para efectuar este cambio deben estar autenticado como usuario super). Seleccione la opción **Super User/Super User** y coloque la nuevo clave, luego haga clic en **Update**, tal como se muestra en la **Figura 51**.

| super (se  | 🔆 Favorites 🏾 🍎 http://192.168.1.3 |                                |        |
|------------|------------------------------------|--------------------------------|--------|
| io deberá  | SLANPRO                            | Super User ->Super User Update | Reboot |
| occiono la | THE NATURAL CHOICE IN ACTIONEND    |                                |        |
|            |                                    |                                |        |
| e la nueva | Basic                              | User Name:                     |        |
| o mulactro | Site Survey                        | Japen                          |        |
| e muestra  | Administration                     | Password:                      |        |
|            | HTTP Server                        |                                |        |
|            | IP Configuration                   |                                |        |
|            | Operation Mode                     |                                |        |
|            | Remote AP List                     |                                |        |
|            | Statistics                         |                                |        |
|            | SNTP Setting                       |                                |        |
|            | Advanced                           |                                |        |
|            | Radio Setting                      |                                |        |
|            | Security Setting                   |                                |        |
|            | MAC Addr Control                   |                                |        |
|            | Protocol Filter                    |                                |        |
|            | SNMP Configuration                 |                                |        |
|            | Miscellaneous                      |                                |        |
|            | Qos Setting                        |                                |        |
| Figura 51  | Vlan Setting                       |                                |        |
|            | System Log                         |                                |        |
|            | Pair Connection                    |                                |        |
|            | Status                             |                                |        |
|            | System Status                      |                                |        |
|            | Association Status                 |                                |        |
|            | MAC Learning Table                 |                                |        |
|            | Super user                         |                                |        |
|            | Super User                         |                                |        |
|            | Firmware Upgrade                   |                                |        |

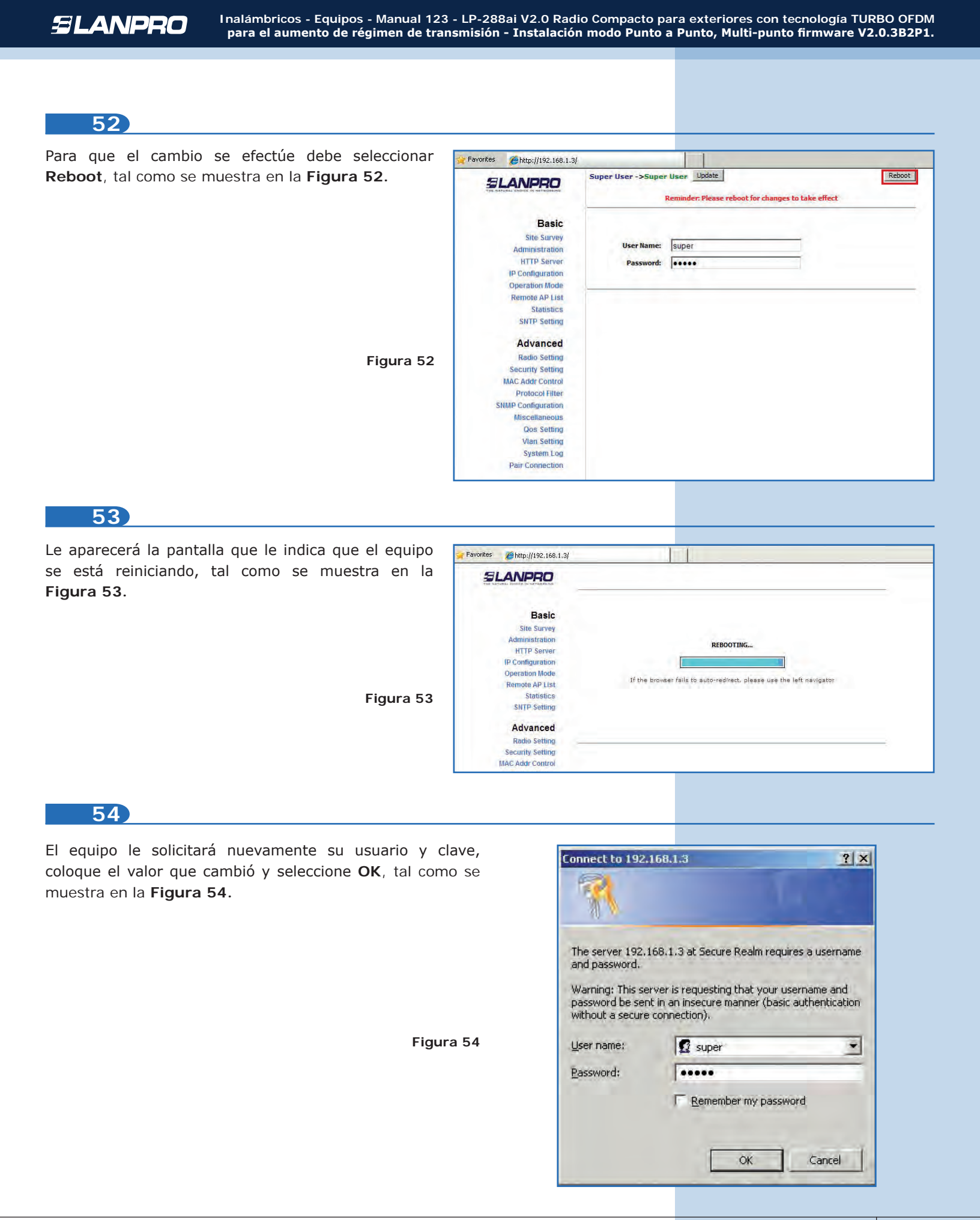

Para comprobar la conectividad ejecute en una ventana de comandos el comando **Ping** contra el IP del equipo al que se está conectando (en este caso el 192.168.1.2). Para esto haga clic en **Start** o **Inicio**, seleccione **Run** o **Ejecutar**, como se muestra en la **Figura 55-1** luego escriba el comando **cmd** y marque **OK**, tal como se muestra en la **Figura 55-2** (recuerde que ambos APs deben estar encendidos).

| Paint Command Prompt | Printers and Faxes            | Run<br>Type the name o<br>Internet resource | f a program, folder, document, or<br>e, and Windows will open it for you. |
|----------------------|-------------------------------|---------------------------------------------|---------------------------------------------------------------------------|
| All Programs 🕨       | Opens a program, folder, docu | Open: md                                    | Cancel Browse                                                             |
| Start Rate S & *     | Figura 55-1                   |                                             | Figura 55                                                                 |

Escriba el comando **ping** seguido del IP del equipo destino, en este caso 192.168.1.2, tal como se muestra en la **Figura 55-1** y presione **Enter**. Observará respuesta del equipo destino, tal como se muestra en la **Figura 56-2**.

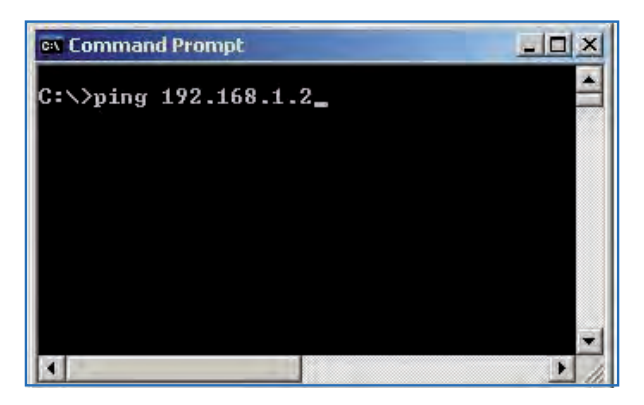

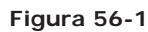

| 🐟 Command Prompt                                                                                                    | _(5    |
|----------------------------------------------------------------------------------------------------|--------|
| C:>>ping 192.168.1.2                                                                                                    |        |
| Pinging 192.168.1.2 with 32 bytes of data:                                                                                                    |        |
| Reply from 192.168.1.2: bytes=32 time=5ms TTL=64<br>Reply from 192.168.1.2: bytes=32 time=2ms TTL=64<br>Reply from 192.168.1.2: bytes=32 time=2ms TTL=64<br>Reply from 192.168.1.2: bytes=32 time=2ms TTL=64 |        |
| Ping statistics for 192.168.1.2:<br>Packets: Sent = 4, Received = 4, Lost = 0 (0%<br>Approximate round trip times in milli-seconds:<br>Minimum = 2ms, Maximum = 5ms, Average = 2ms                           | loss⟩, |
|                                                                                                    | -      |

Figura 56-2

• **Anexo 1:** Tenga en cuenta que la selección correcta del canal de frecuencia es un factor vital para el rendimiento de su red inalámbrica. El equipo LP-288ai trabaja en la banda de frecuencias ISM 5 GHz y posee una mayor cantidad de canales de frecuencia que NO se solapan entre ellos (debido al espaciamiento en frecuencia entre canales). Sin embargo, existe la posibilidad de que en el sitio donde usted esté instalando su red inalámbrica haya otras fuentes de transmisión que operen en la banda 5 GHz, lo que puede traer como consecuencia que la señal de su red inalámbrica se vea interferida por otros dispositivos si ambos trabajan en el mismo canal de frecuencia dentro de la banda de 5 GHz. Para evitar esto, usted podrá realizar un sondeo de la red mediante la opción de **Site Survey** y detectar cuales canales de frecuencia que usted vea que está despejado o no ha sido utilizado. En el caso poco probable de que todos los canales estén ocupados, se recomienda utilizar el canal de frecuencia cuya potencia de transmisión sea la menor en el sitio.

• Anexo 2: En la página de Operation Mode/Advanced Settings se tienen varias opciones para el parámetro de Distance. Este parámetro le permite al usuario seleccionar la distancia aproximada entre el dispositivo *AP* y el dispositivo *Slave* (o bien entre dispositivos *AP*); si se selecciona la distancia adecuada, el LP-288ai manejará la latencia sobre un trayecto de larga distancia, lo que permite reducir la tasa de error y aumentar la velocidad de transmisión.